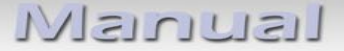

# v.LOGiC Interface

# V4-CIC-E

# Passend für BMW der E-Serie und Mini mit Navigationssystem oder Radio und 6.5" oder 8.8" Bordmonitor mit 4-Pin HSD LVDS-Anschluss

# V4-CIC-F

# Passend für BMW der F-Serie mit Navigationssystem oder Radio und 7" oder 10.2" Bordmonitor mit 4-Pin HSD LVDS-Anschluss

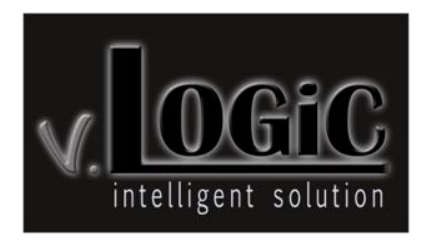

V4-CIC-E/V4-CIC-F

### Produktfeatures

- Plug and Play Media-Controller mit Bedienung über Werks-Infotainment (iDrive)
- Eigenes On-Screen Display für Einstellungsänderungen
- Keine Kodierung des Fahrzeugs/des Werks-Infotainments notwendig
- Beim 8.8" und 10.2" 24:10 ultrawide Bordmonitor 6 Bildformat-Modi für die AV-Quellen (2 Split-Modi mit Werks-Video, 4:3, 16:9, Vollbild und Zoom)
- Beim 6.5" und 7" 16:9 Bordmonitor 3 Bildformat-Modi (4:3, Vollbild und Zoom)
- 3 AV-Eingänge
- Steuerung von After-Market Geräten (z.B. DVB-T Tuner, DVD-Player) über das Werks-Infotainment (iDrive)
- 2 Schaltausgänge (+12V max. 1A), separat einstellbare Schaltkriterien (CAN, Zündung, Rückfahrkamera, Rückwärtsgang, Externe Navi)
- Freischaltung der Bildwiedergabe während der Fahrt (für V4-CIC-F nur für die am v.LOGiC angeschlossenen (Audio-) Video-Quellen)
- Rückfahrkamera-Eingang
- Automatische Umschaltung auf Rückfahrkamera-Eingang beim Einlegen des Rückwärtsgangs aus allen Betriebs-Modi
- AV3 nutzbar für Frontkamera (automatische Umschaltung nach Einleitung des Parkvorgangs, automatische Rückschaltung bei 20km/h)
- Manuelles Umschalten auf Rückfahrkamera möglich (nur für Fahrzeuge mit PDC-Taste)
- Manuelles Rückschalten von Rück- und Frontkamera (Abbruch der automatischen Umschaltung) möglich
- Bild-in Bild (PIP) Modi zur Kombination von Nachrüstkamerabild(ern) und Werks-Parkabstandssensoren-Anzeige
- Kompatibel mit allen Werks-Video-Anwendungen (z.B. Rückfahrkamera, Top-View, Nightvision, DVD-Wechsler, TV-Tuner)
- Rear-Seat-Entertainment Ausgang für am v.LOGiC angeschlossene AV-Quellen
- USB Update-Port für Software-Updates durch den Endverbraucher

### Inhaltsverzeichnis

### 1. Vor der Installation

- 1.1. Lieferumfang
- 1.2. Überprüfung der Kompatibilität mit Fahrzeug und Zubehör
- 1.3. Einstellungen der Dip-Schalter der Interface-Box V4C-M636
- 1.4. LED's der Interface-Box V4C-M636

#### 2. Anschluss Schema-

#### 3. Installation

- 3.1. Verbindung Interface-Box und Kabelsätze
- 3.2. Verbindung zum Werks-Monitor
- 3.3. Verbindung zum iDrive (nur V4-CIC-F)
- 3.4. Quadlock-Stecker
- 3.5. Verbindung zum Fahrzeug-AUX-Eingang
- 3.6. Anschluss von Peripheriegeräten
- 3.6.1. AV-Quelle(n)
- 3.6.2. After-Market Frontkamera
- 3.6.2.1. Verbindung zur After-Market Frontkamera
- 3.6.2.2. Einstellungen bei Anschluss einer After-Market Frontkamera
- 3.6.3. After-Market Rückfahrkamera
- 3.6.3.1. Verbindung zur After-Market Rückfahrkamera
- 3.6.3.2. Einstellungen bei Anschluss einer After-Market Rückfahrkamera
- 3.6.4. After-Market Navigation
- 3.6.4.1. Verbindung zur After-Market Navigation über RGB
- 3.6.4.2. Einstellungen bei Anschluss einer After-Market Navigation über RGB
- 3.6.5. Rear-Seat-Entertainment
- 3.6.6. Konfigurierbare Schaltausgänge
- 3.7. Bildeinstellungen
- 3.7.1. Bildformat
- 3.7.2. Bildeinstellungen

#### 4. Bedienung

- 4.1. OSD On-Screen Display
- 4.1.1. OSD Bedienung
- 4.1.1.1. 8-Tasten iDrive
- 4.1.1.2. 2-Tasten iDrive im Mini
- 4.1.2. OSD Zusätzliche Einstellmöglichkeiten
- 4.2. TV-Freischaltungsfunktion
- 4.3. v.LOGiC als aktuelle AV-Quelle anwählen
- 4.4. Gerätesteuerungsebenen belegen
- 4.5. Steuerung der angeschlossenen AV-Quellen
- 4.5.1.1. Steuerung über den 8-Tasten iDrive
- 4.5.1.2. Steuerung über den 2-Tasten iDrive im Mini

#### 5. Technische Daten

- 6. Anschlüsse (Interface-Box)
- 7. Technischer Support

Anhang A – Gerätesteuerungstabelle

#### **Rechtlicher Hinweis**

Der Fahrer darf weder direkt noch indirekt durch bewegte Bilder während der Fahrt abgelenkt werden. In den meisten Ländern/Staaten ist dieses gesetzlich verboten. Wir schließen daher jede Haftung für Sach- und Personenschäden aus, die mittelbar sowie unmittelbar durch den Einbau sowie Betrieb dieses Produkts verursacht wurden. Dieses Produkt ist, neben dem Betrieb im Stand, lediglich gedacht zur Darstellung stehender Menüs (z.B. MP3 Menü von DVD-Playern) oder Bilder der Rückfahrkamera während der Fahrt.

Veränderungen/Updates der Fahrzeugsoftware können die Funktionsfähigkeit des Interface beeinträchtigen. Softwareupdates für unsere Interfaces werden Kunden bis zu einem Jahr nach Erwerb des Interface kostenlos gewährt. Zum Update muss das Interface frei eingeschickt werden. Kosten für Ein- und Ausbau werden nicht erstattet.

## 1. Vor der Installation

Vor der Installation sollte dieses Manual durchgelesen werden. Für die Installation sind Fachkenntnisse notwendig. Der Installationsort muss so gewählt werden, dass die Produkte weder Feuchtigkeit noch Hitze ausgesetzt sind.

#### 1.1. Lieferumfang

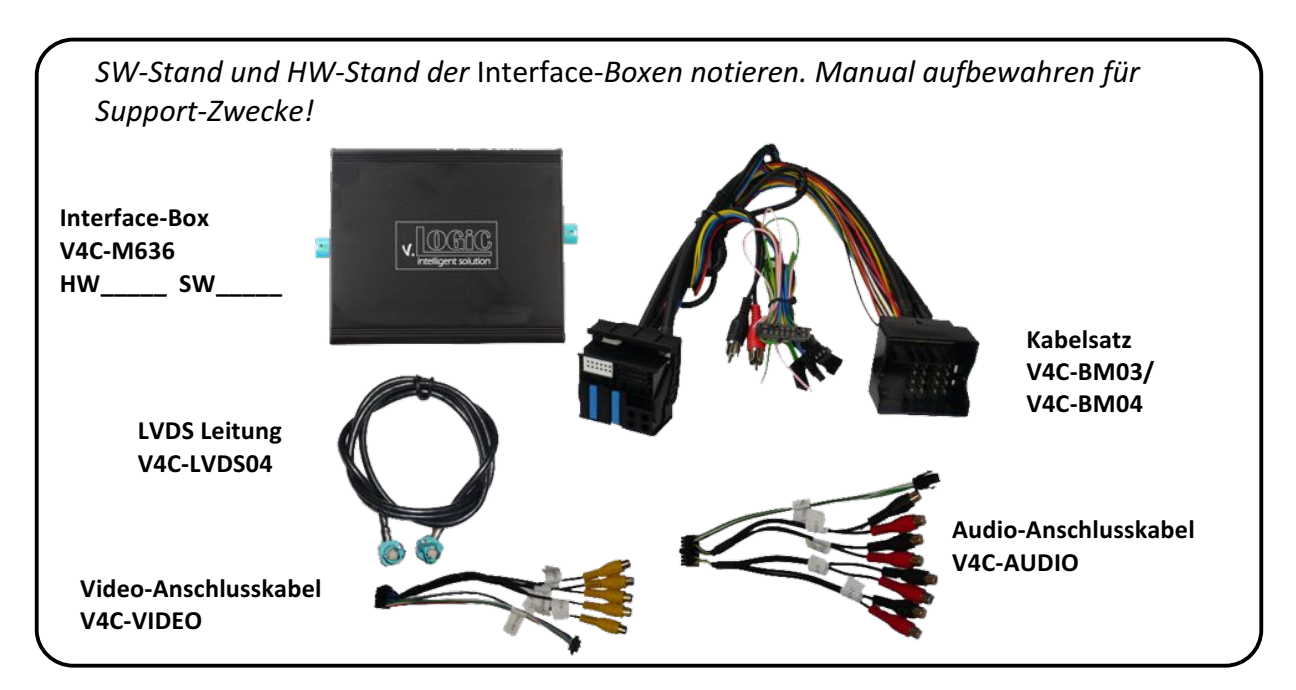

V4-CIC-E für BMW E-Modelle enthält Kabelsatz V4C-BM03. V4-CIC-F für BMW F-Modelle enthält Kabelsatz V4C-BM04. Der Kabelsatz wird nachfolgend als V4C-BM0x bezeichnet.

#### 1.2. Überprüfung der Kompatibilität mit Fahrzeug und Zubehör

| Voraussetzungen         |                                                                                                    |
|-------------------------|----------------------------------------------------------------------------------------------------|
| Fahrzeug                | <ul> <li>1er (E81/82/87/88), 3er (E90/91/92/93), 5er (E60/61), 6er (E63/64), X1 (E84), X5 (E70), X6 (E71), Z4 (E89),</li> <li>5er (F10/11), 6er (F12/F13), 7er (F01/F02), GT5 (F07), X3 (F25) Mit 8-Tasten iDrive Mini ab ca. 09/2010, mit 2-Tasten iDrive</li> </ul> |
| Navigation              | E-Serie, Mini und F-Serie mit Navigationssystem oder Radio mit<br>6.5" (E-Serie und Mini) oder 8.8" Bordmonitor(E-Serie) oder mit<br>7" oder 10" Bordmonitor (F-Serie) mit 4-Pin HSD LVDS-Anschluss                                                                   |
| Einschränkungen         |                                                                                                    |
| Werks-USB-Schnittstelle | Bei vorhandener Werks-USB-Schnittstelle unterscheidet sich der<br>Audio-Anschluss, bitte Hinweis im Kapitel "Verbindung zum<br>Fahrzeug-AUX-Eingang" beachten!                                                                                                    |

Seite

#### **1.3.** Einstellungen der Dip-Schalter der Interface-Box V4C-M636

Dip 1 und 2 auf der Rückseite der Interface-Box V4C-M636 dienen zur Einstellung des Monitortyps.

| Fahrzeug/ Navigation                          | Dip 1 | Dip 2 | Dip 3 |
|-----------------------------------------------|-------|-------|-------|
| CIC-E (E-Serie), 6.5 Zoll Monitor – Version 1 | OFF   | OFF   | OFF   |
| CIC-E (E-Serie), 6.5 Zoll Monitor – Version 2 | ON    | OFF   | ON    |
| CIC-E (E-Serie), 8.8 Zoll Monitor             | OFF   | ON    | OFF   |
| CIC-F (F-Serie), 7 Zoll Monitor               | ON    | OFF   | OFF   |
| CIC-F (F-Serie), 10 Zoll Monitor              | ON    | ON    | OFF   |

Nach jeder Veränderung der Dip-Schalter-Einstellung muss ein Stromreset der v.LOGiC Interface-Box durchgeführt werden!

#### 1.4. LED's der Interface-Box V4C-M636

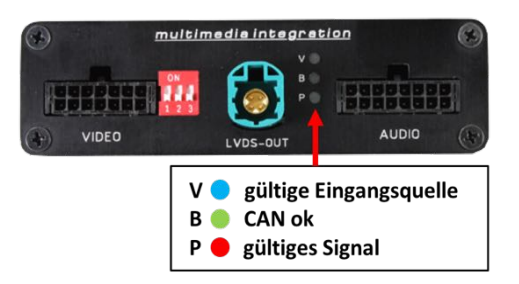

# 2. Anschluss Schema

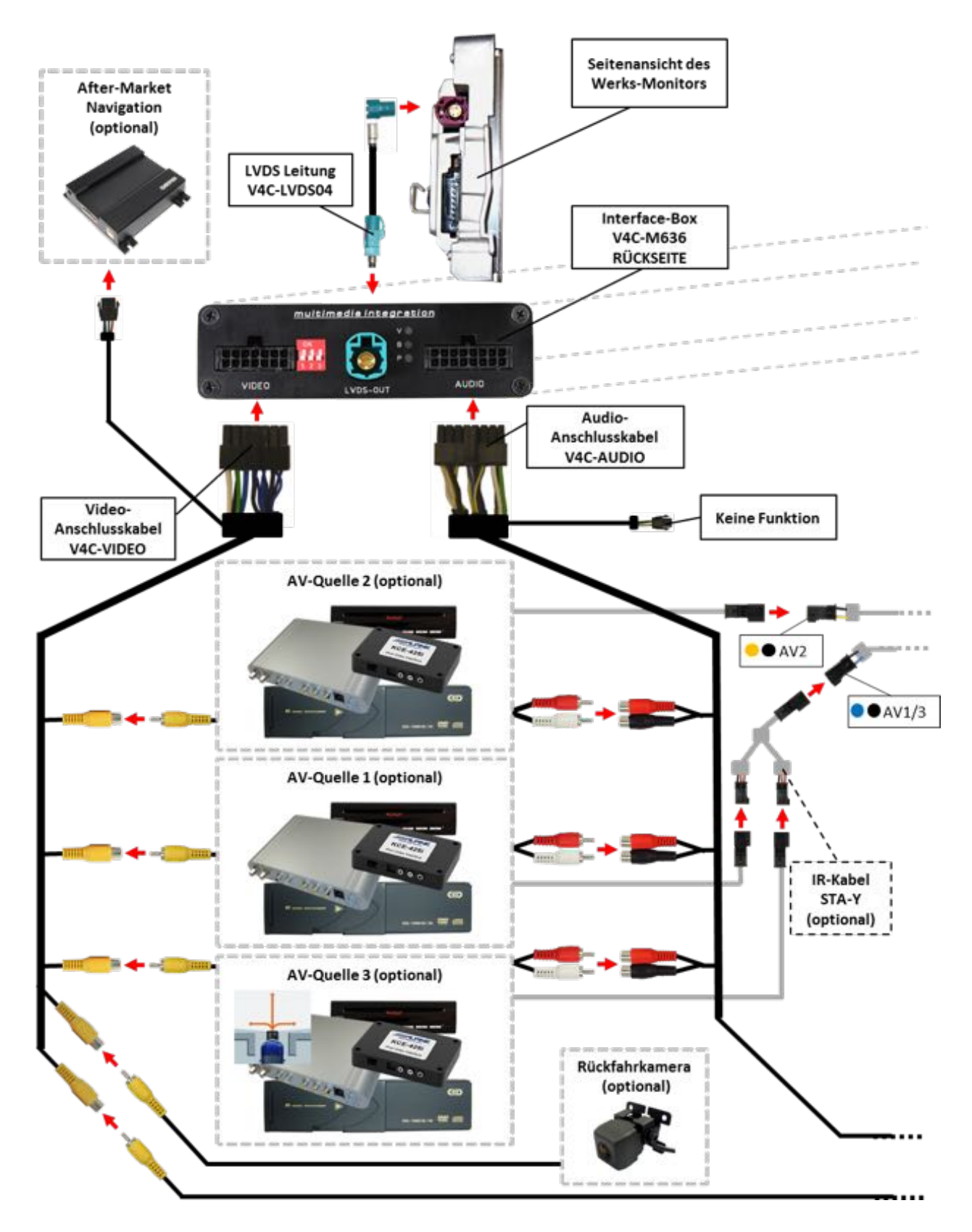

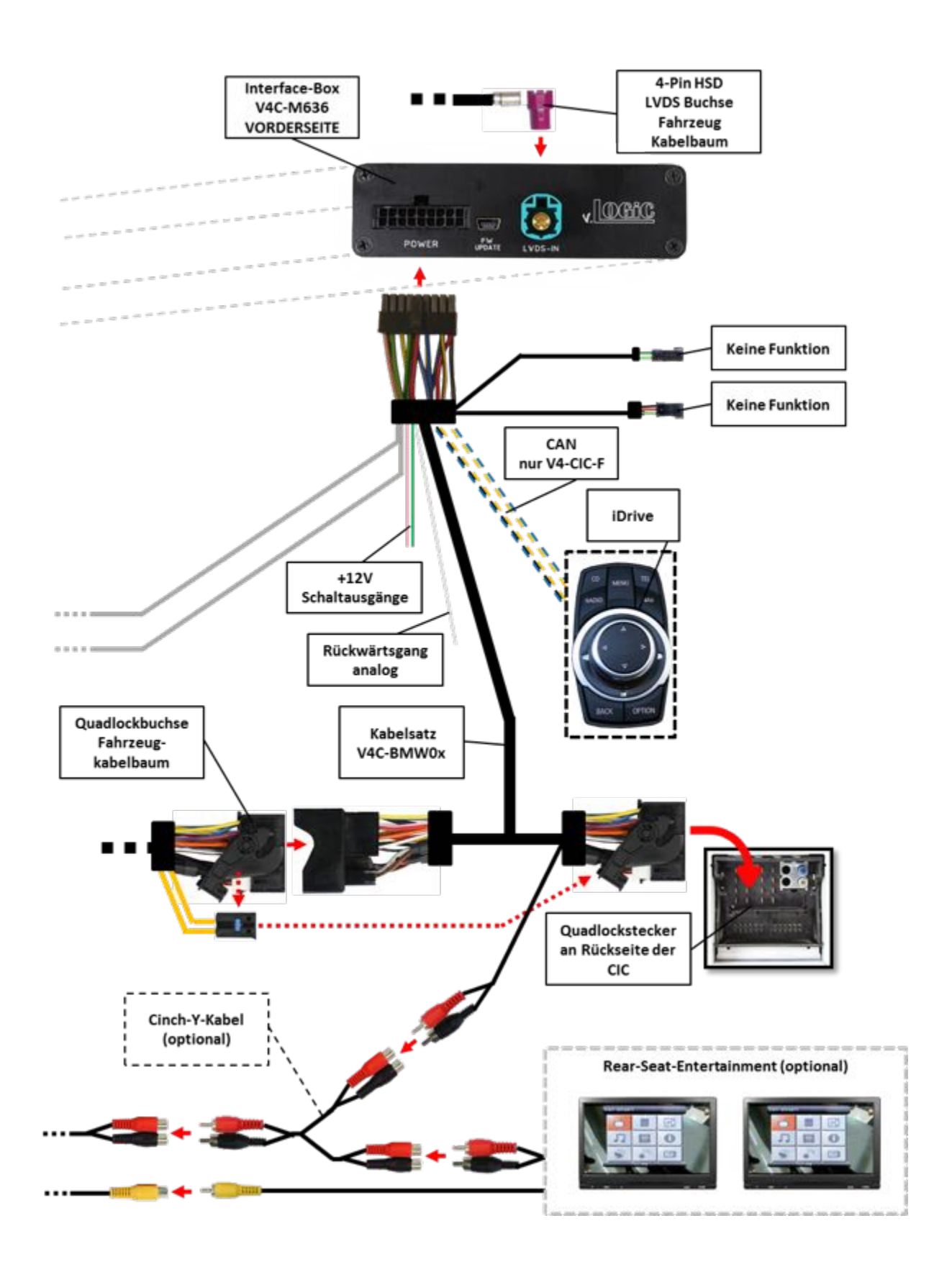

Seite 7

### 3. Installation

Zündung ausstellen und Fahrzeugbatterie nach Werksangaben abklemmen! Darf gemäß Werksangaben die Fahrzeugbatterie nicht abgeklemmt werden, reicht es in den meisten Fällen aus, das Fahrzeug in den Sleep-Modus zu versetzen. Sollte dieses nicht funktionieren, kann die Fahrzeugbatterie mit einer Widerstandsleitung abgeklemmt werden.

Das Interface benötigt Dauerstrom. Kommt die Spannungsversorgung nicht direkt von der Fahrzeugbatterie, muss überprüft werden, ob die Spannungsversorgung dauerhaft und startstabil ist.

Vor der Verlegung der Kabel und der Verbauung des Interface sollten alle eingebauten Geräte und Werksfunktionen im Rahmen eines Probelaufes getestet werden!

Das Interface wird an der Rückseite des Fahrzeugmonitors und an der Rückseite des Navigationsrechners installiert.

#### 3.1. Verbindung Interface-Box und Kabelsätze

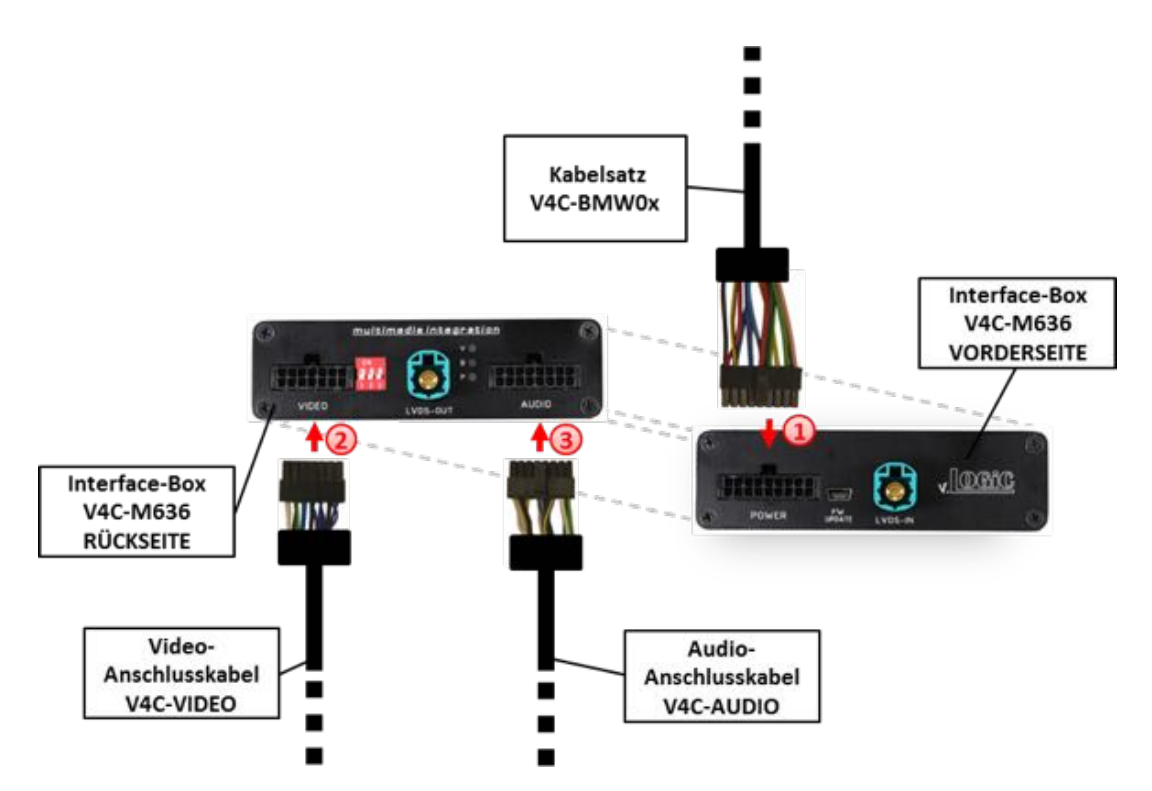

Die 18-Pin Micro-Fit Buchse des Kabelsatzes V4C-BM0x mit dem 18-Pin Micro-Fit Stecker (Power) auf der Vorderseite der Interface-Box V4C-M636 verbinden.

Die 14-Pin Micro-Fit Buchse des Video-Anschlusskabels V4C-VIDEO mit dem 14-Pin Micro-Fit Stecker (VIDEO) auf der Rückseite der Interface-Box V4C-M636 verbinden.

Oie 16-Pin Micro-Fit Buchse des Audio-Anschlusskabels V4C-AUDIO mit dem 16-Pin Micro-Fit Stecker (AUDIO) auf der Rückseite der Interface-Box V4C-M636 verbinden. Seite 8

#### 3.2. Verbindung zum Werks-Monitor

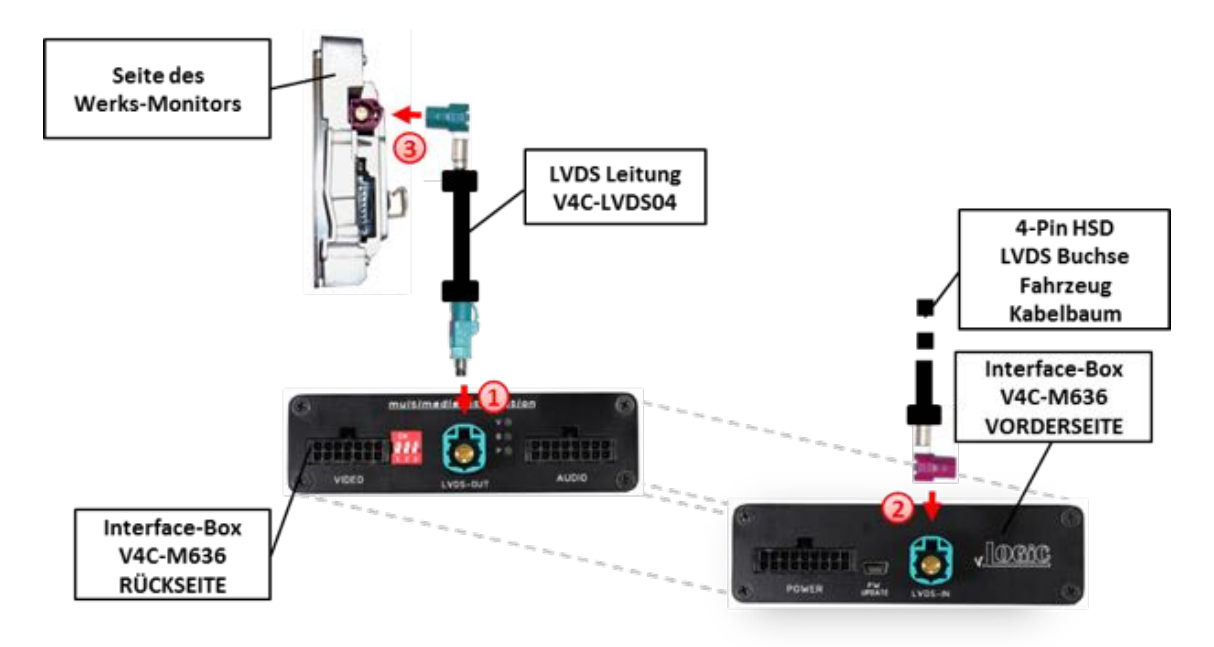

- ① Die gerade 4-Pin HSD LVDS Buchse der LVDS Leitung V4C-LVDS04 mit dem 4-Pin HSD LVDS Stecker (LVDS-OUT) an der Rückseite der Interface-Box V4C-M636 verbinden.
- 2 Die 4-Pin HSD LVDS Buchse des Fahrzeug-Kabelbaums an der Seite des Werks-Monitors abstecken und mit dem 4-Pin HSD LVDS Stecker (LVDS-IN) an der Vorderseite der Interface-Box V4C-M636 verbinden.
- 3 Die gewinkelte 4-Pin HSD LVDS Buchse der LVDS Leitung V4C-LVDS04 mit dem 4-Pin HSD LVDS Stecker des Werks-Monitors verbinden.

#### 3.3. Verbindung zum iDrive (nur V4-CIC-F)

NUR bei Fahrzeugen der F-Serie muss das V4-CIC-F zusätzlich am iDrive in der Mittelkonsole angeschlossen werden.

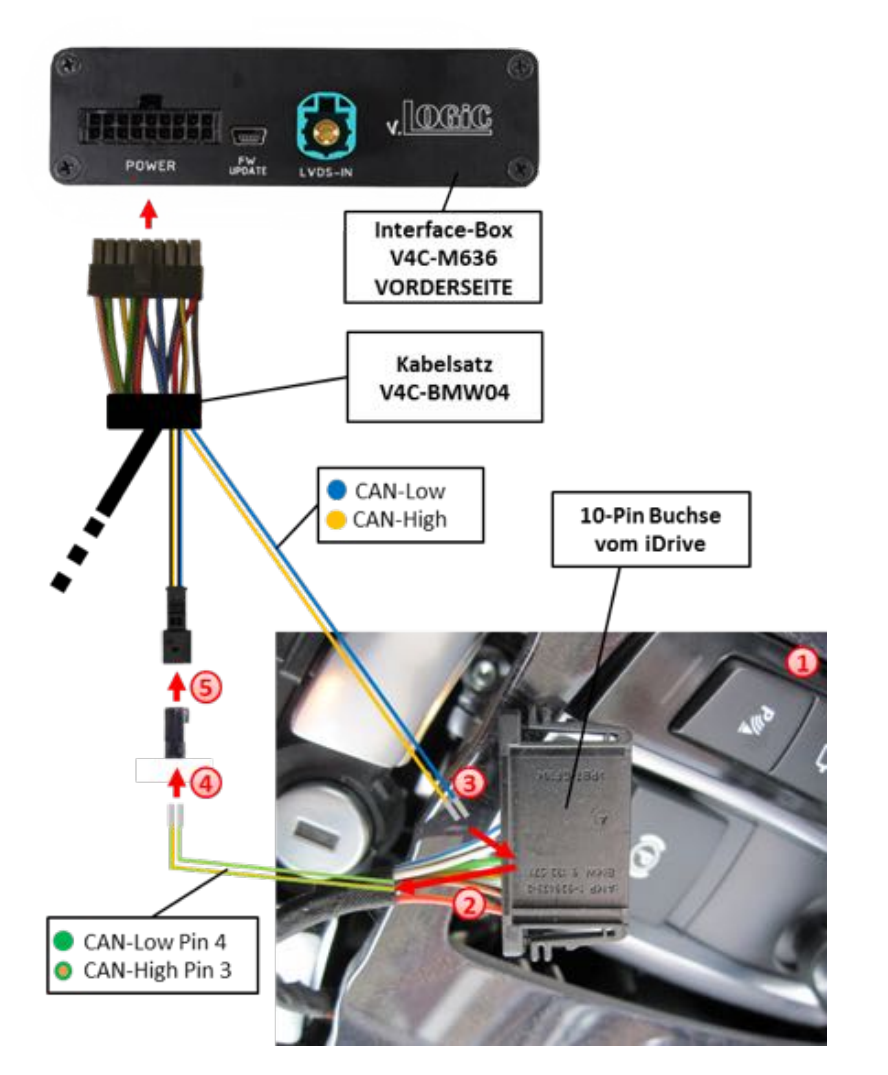

iDrive aus der Mittelkonsole ausbauen und vorhandene flache 10-Pin oder 4-Pin Kabelbuchse abstecken.

(2) Pin 3 grün/orange CAN-High und Pin 4 grün CAN-Low des Fahrzeugkabelbaums aus der Kabelbuchse auspinnen.

3 Losen gelben (blauen) Pin des Kabelsatzes V4C-BM04 in Pin 3 CAN-High (Pin 4 CAN-Low) der Kabelbuchse einpinnen.

Grün/oranges Kabel CAN-High (grünes Kabel CAN-Low) des Fahrzeugkabelbaums in Pin 1 der mitgelieferten 2-Pin AMP Buchse einpinnen.

5 2-Pin AMP Buchse mit 2-Pin AMP Stecker (gelb/schwarzes und blau/schwarzes Kabel) des V4C-BM04 Kabelsatzes verbinden

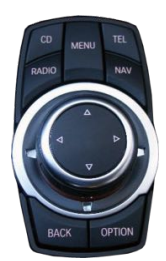

#### 3.4. Quadlock-Stecker

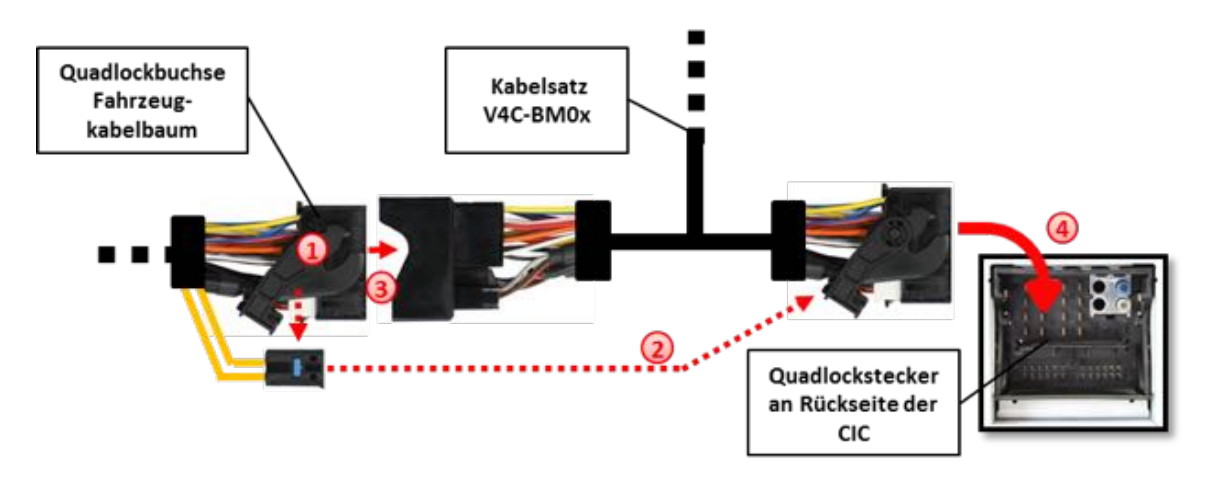

- 1 Die Quadlock-Buchse des Fahrzeugkabelbaums an der Rückseite der Navigationseinheit abstecken
- 2 Die Lichtwellenleiter aus der Quadlock-Buchse des Fahrzeugkabelbaums ausstecken und an gleicher Stelle in die Quadlock-Buchse des Kabelsatzes V4C-BMOx einstecken.
- 3 Die Quadlock-Buchse des Fahrzeugkabelbaums mit dem Quadlock-Stecker des Kabelsatzes V4C-BM0x verbinden.
- ④ Die Quadlock-Buchse des Kabelsatzes V4C-BM0x mit dem Quadlock-Stecker des Navigationsrechners verbinden.

#### 3.5. Verbindung zum Fahrzeug-AUX-Eingang

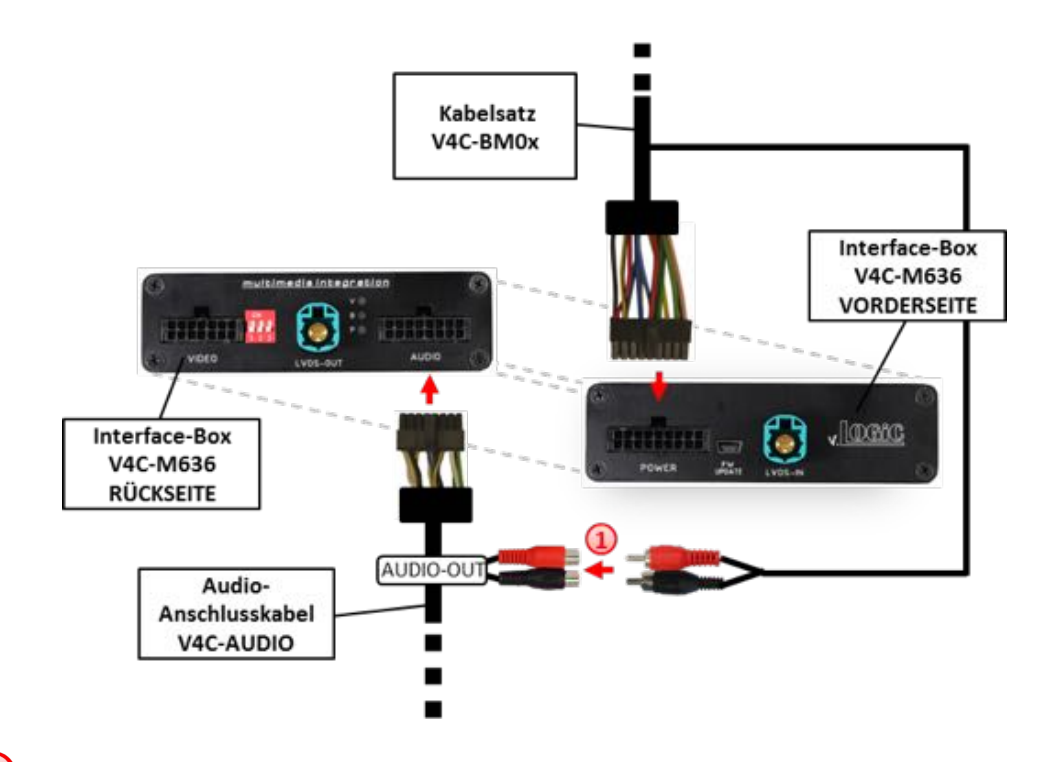

Die Audio-Cinch des Kabelsatzes V4C-BM0x mit den Cinch-Buchsen AUDIO-OUT des Audio-Anschlusskabels V4C-AUDIO verbinden.

**Hinweis:** Wenn im Fahrzeug eine Werks-USB-Schnittstelle verbaut ist, müssen die Cinch-Buchsen AUDIO-OUT des Audio-Anschlusskabels V4C-AUDIO **nicht**\_mit den Audio-Cinch des Kabelsatz V4C-BM0x, **sondern stattdessen** am Werks-AUX-Eingang (Klinkenbuchse) neben dem USB-Anschluss der Werks-USB-Schnittstelle angeschlossen werden.

Bei Anschluss eines Rear-Seat-Entertainments wird ein optionales Cinch-Y-Kabel zwischengesteckt, siehe Kapitel "Rear-Seat-Entertainment".

#### 3.6. Anschluss von Peripheriegeräten

Es ist möglich, drei After-Market AV-Quellen, davon optional eine After-Market Frontkamera, eine After-Market Rückfahrkamera, eine After-Market Navigation und Rear-Seat-Entertainment an das v.LOGiC Interface anzuschließen.

Vor der endgültigen Installation empfehlen wir einen Testlauf, um sicherzustellen, dass Fahrzeug und Interface kompatibel sind. Aufgrund von Änderungen in der Produktion des Fahrzeugherstellers besteht immer die Möglichkeit der Inkompatibilität.

#### 3.6.1. AV-Quelle(n)

Das v.LOGiC Interface bietet die Möglichkeit, bis zu 3 vorprogrammierte Geräte anzuschließen und über die Navigationstasten zu steuern. Die Geräteliste in der Gerätesteuerungstabelle (Anhang A) zeigt die vorprogrammierten Steuerkanäle und die gerätespezifischen IR-Steuerkabel STA-xxx, die separat für jedes zu steuernde Gerät bestellt werden müssen.

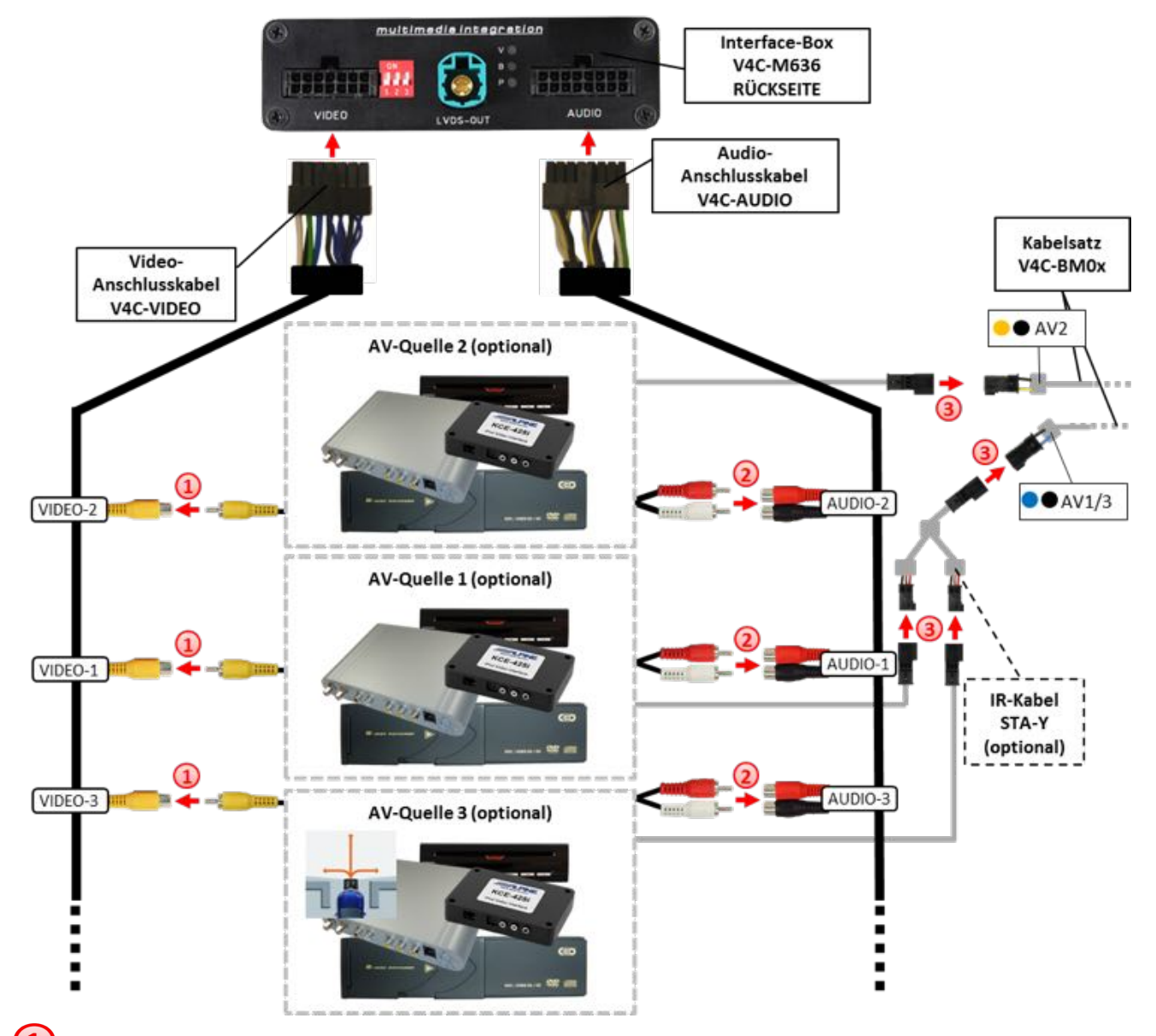

Den Video-Cinch der AV-Quelle 1 mit der Cinch-Buchse VIDEO-1, den Video-Cinch der AV-Quelle 2 mit der Cinch-Buchse VIDEO-2 und den Video-Cinch der AV-Quelle 3 mit der Cinch-Buchse VIDEO-3 des Video-Anschlusskabels V4C-VIDEO verbinden.

2 Die Audio-Cinch der AV-Quelle 1 mit den Cinch-Buchsen AUDIO-1, die Audio-Cinch der AV-Quelle 2 mit den Cinch-Buchsen AUDIO-2 und die Audio-Cinch der AV-Quelle 3 mit den Cinch-Buchsen AUDIO-3 des Audio-Anschlusskabels V4C-AUDIO verbinden.

(3) Mit entsprechendem STA-xxx IR-Steuerkabel, die blau-schwarze (gelb-schwarze) 3-Pin AMP Buchse des Kabelsatzes V4C-BM0x und den IR-Port der AV-Quelle 1 (AV-Quelle 2) verbinden. Werden 3 AV-Quellen angeschlossen, das optional erhältliche IR-Kabel STA-Y zwischen die blau-schwarze 3-Pin AMP Buchse und die IR-Ports der AV-Quellen 1 und 3 stecken.

### 3.6.2. After-Market Frontkamera

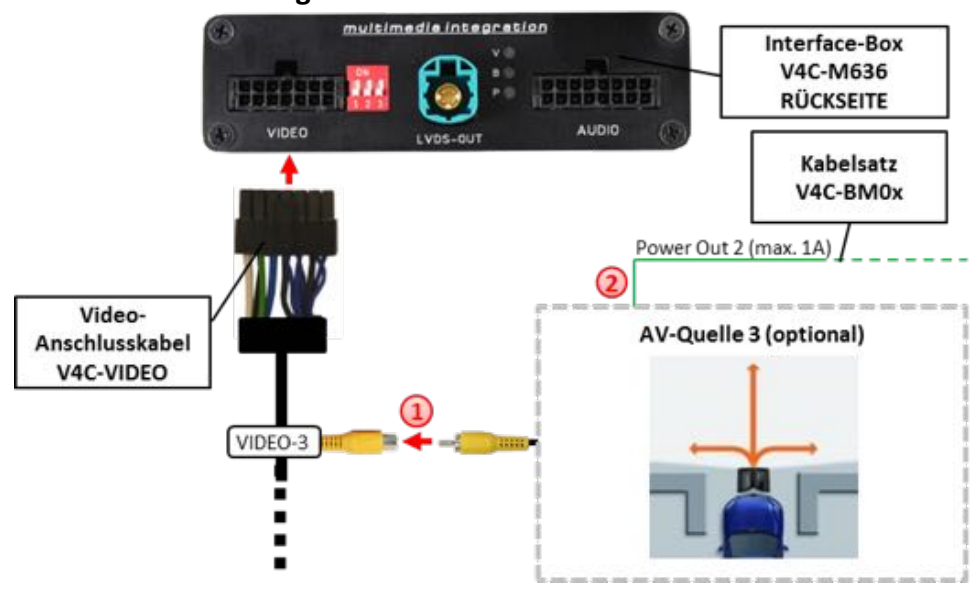

#### **3.6.2.1.** Verbindung zur After-Market Frontkamera

Den Video-Cinch der After-Market-Frontkamera mit der Cinch-Buchse VIDEO-3 des Video-Anschlusskabels V4C-VIDEO verbinden.

2 Das grüne Kabel des Kabelsatzes V4C-BMOx kann zur +12V Stromversorgung (max. 1A) der After-Market Frontkamera genutzt werden. Dazu im OSD-Menü "MISC" unter dem Menüpunkt "Power OUT 2" die gewünschte Stromversorgung konfigurieren (siehe Kapitel "Konfigurierbare Schaltausgänge").

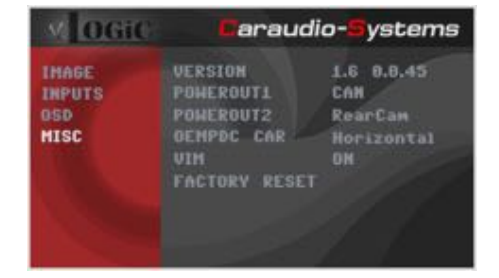

Hinweis: Die After-Market Frontkamera wird immer an AV3 angeschlossen.

#### 3.6.2.2. Einstellungen bei Anschluss einer After-Market Frontkamera

Beim Anschluss einer After-Market Frontkamera müssen in den OSD-Menüs INPUTS und MISC verschiedene Einstellungen konfiguriert werden (Bedienung des OSD: siehe Kapitel "OSD – Bedienung").

| MOGIC                          | Caraudio-Systems                                                                  |                                                    |
|--------------------------------|-----------------------------------------------------------------------------------|----------------------------------------------------|
| IMAGE<br>INPUTS<br>OSD<br>HISC | AVI<br>AU2<br>AU3<br>EXT.NAVI<br>EXT.NAVI<br>REARCAM<br>FRONTCAM<br>REVERSE LOGIC | IR41<br>IR9<br>OFF<br>OFF<br>ON<br>ON<br>Gear only |

| OSD-Menü          | Menüpunkt     | Einstellung | Erklärung                                                                                                    |
|-------------------|---------------|-------------|----------------------------------------------------------------------------------------------------|
|                   | AV3           | OFF         | Die Frontkamera ist an AV3 angeschlossen                                                                        |
|                   |               | OFF         | Keine Frontkamera angeschlossen                                                                                 |
|                   | FRONT CAM     | ON          | Schaltet auf Frontkamera, wenn Parkvorgang aktiv und Rückwärtsgang ausgelegt                                    |
| INPUTS<br>Reverse | ReverseLogic  | Intelligent | Für Fahrzeuge mit PDC-Button. Aktiv bei<br>Parkvorgang und bis 20km/h oder zusammen<br>mit PDC, wenn vorhanden. |
|                   |               | Gear only   | Für Fahrzeuge ohne PDC-Button. Aktiv bei<br>Parkvorgang und bis 20km/h.                                         |
| MISC OEM PDC C    |               | Horizontal  | PDC-Anzeige des Autos horizontal                                                                                |
|                   | OLIVI FDC CAR | Vertical    | PDC-Anzeige des Autos vertikal                                                                                  |

**Hinweis:** Die Aktivierung des Parkvorganges lässt sich manuell durch Drücken des iDrives oder durch Aktivierung eines anderen Modus (z.B. Radio) deaktivieren. Bei Deaktivierung ist keine erneute Aktivierung des Parkvorganges möglich, bis das Fahrzeug schneller als 20km/h fährt, die Zündung aus- und wieder eingeschaltet wird oder wenn PDC de- und wieder aktiviert wurde, falls PDC vorhanden.

#### 3.6.3. After-Market Rückfahrkamera

#### 3.6.3.1. Verbindung zur After-Market Rückfahrkamera

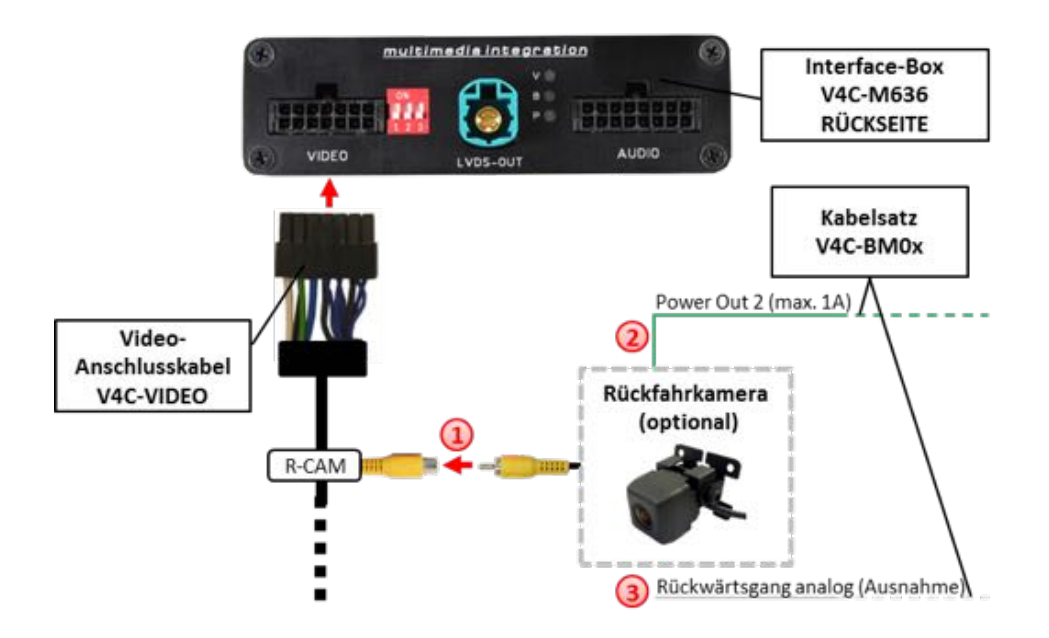

Den Video-Cinch der After-Market-Rückfahrkamera mit der Cinch-Buchse R-CAM des Video-Anschlusskabels V4C-VIDEO verbinden.

(2) Das grüne Kabel des Kabelsatzes V4C-BM0x kann zur +12V Stromversorgung (max. 1A) der After-Market Rückfahrkamera genutzt werden. Dazu im OSD-Menü "MISC" unter dem Menüpunkt "Power OUT 2" die gewünschte Stromversorgung konfigurieren (siehe Kapitel "Konfigurierbare Schaltausgänge").

| M OGIC                         | Garaudi                                                                 | o-Systems                                        |
|--------------------------------|-------------------------------------------------------------------------|--------------------------------------------------|
| INAGE<br>INPUTS<br>OSD<br>MISC | VERSION<br>POHEROUTI<br>Pomerout2<br>Oenpdc Car<br>Vim<br>Factory reset | 1.6 0.0.45<br>CAN<br>RearCan<br>Horizontal<br>ON |

Bei einigen Fahrzeugen ist das Rückwärtsgangsignal nicht auf dem CAN-Bus vorhanden. Sollte das v.LOGiC nach der Installation und dem hier beschriebenen OSD-Setup (siehe nächstes Kapitel) nicht automatisch auf die Rückfahrkamera umschalten, so muss das weiße Kabel des Kabelsatzes V4C-BM0x an das Rückfahrsignal (+12V des Rückfahrlichts) angeschlossen werden.

#### 3.6.3.2. Einstellungen bei Anschluss einer After-Market Rückfahrkamera

Beim Anschluss einer After-Market Rückkamera müssen in den OSD-Menüs INPUTS und MISC verschiedene Einstellungen konfiguriert werden (Bedienung des OSD: siehe Kapitel "OSD – Bedienung").

| M OGi  | Caraudi       | io-Systems |
|--------|---------------|------------|
| IMAGE  | AVI           | IR41       |
| INPUTS |               | IR9        |
| 050    |               | OFF        |
| HISC   | EXT.HAVI      | OFF        |
|        | REARCAM       | ON         |
|        | FRONTCAM      | OH         |
|        | REVERSE LOGIC | Gear only  |
|        |               |            |

| OSD-Menü    | Menüpunkt          | Einstellung | Erklärung                                                                                                    |
|-------------|--------------------|-------------|----------------------------------------------------------------------------------------------------|
|             | REAR CAM           | OFF         | Keine Rückfahrkamera angeschlossen                                                                                                    |
| R<br>INPUTS |                    | ON          | schaltet auf Rückfahrkamera, wenn PDC aktiv<br>oder Rückwärtsgang eingelegt                                                                               |
|             |                    | OEM         | Bei vorhandener Werks-RFK!<br>v.LOGiC schaltet sich aus, wenn PDC oder<br>Rückwärtsgang aktiv und es wird Werks-RFK<br>und/oder die PDC-Anzeige angezeigt |
|             | ReverseLogic       | Intelligent | Für Fahrzeuge mit PDC-Button. Aktiv bei<br>Parkvorgang und bis 20km/h oder zusammen<br>mit PDC, wenn vorhanden.                                           |
|             |                    | Gear only   | Für Fahrzeuge ohne PDC-Button. Aktiv bei<br>Parkvorgang und bis 20km/h.                                                                                   |
| MISC        |                    | Horizontal  | PDC-Anzeige des Autos horizontal                                                                                                    |
| IVIISC      | INISC OEMI PDC CAR | Vertical    | PDC-Anzeige des Autos vertikal                                                                                                    |

**Hinweis:** Die Aktivierung des Parkvorganges lässt sich manuell durch Drücken des iDrives oder durch Aktivierung eines anderen Modus (z.B. Radio) deaktivieren. Bei Deaktivierung ist keine erneute Aktivierung des Parkvorganges möglich, bis das Fahrzeug schneller als 20km/h fährt, die Zündung aus- und wieder eingeschaltet wird oder wenn PDC de- und wieder aktiviert wurde, falls PDC vorhanden.

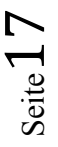

#### 3.6.4. After-Market Navigation

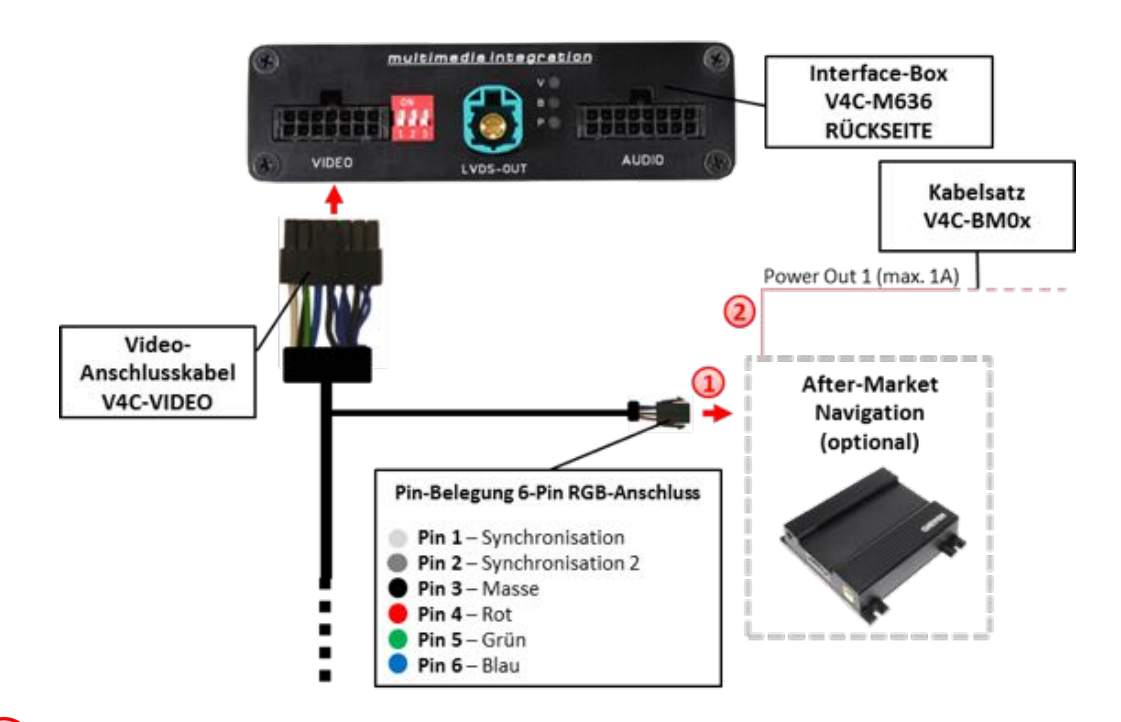

#### 3.6.4.1. Verbindung zur After-Market Navigation über RGB

Den 6-Pin Stecker des Video-AnschlusskabelsV4C-VIDEO mit der After-Market Navigation verbinden.

(2) Das rosa Kabel des Kabelsatzes V4C-BM0x kann als +12V Schaltspannung (max. 1A) für die After-Market Navigation genutzt werden. Dazu im OSD-Menü "MISC" unter dem Menüpunkt "Power OUT 1" konfigurieren auf "Ext. Navi" (siehe Kapitel "Konfigurierbare Schaltausgänge").

| MOGIC                          | Caraudi                                                                 | o-Systems                                    |
|--------------------------------|-------------------------------------------------------------------------|----------------------------------------------|
| IHAGE<br>INPUTS<br>OSD<br>HISC | VERSION<br>Powerouti<br>Powerout2<br>Oempdc Car<br>VIM<br>Factory Reset | 1.6 0.0.45<br>CAN<br>CAN<br>Horizontal<br>DN |

**Hinweis:** Alternativ kann die After-Market Navigation auch an einen AV-Eingang angeschlossen werden.

#### 3.6.4.2. Einstellungen bei Anschluss einer After-Market Navigation über RGB

Beim Anschluss einer After-Market Navigation müssen im OSD-Menü INPUTS verschiedene Einstellungen konfiguriert werden (Bedienung des OSD: siehe Kapitel "OSD – Bedienung").

| M OGit                 | Caraudi                                                               | Caraudio-Systems                                    |  |
|------------------------|-----------------------------------------------------------------------|-----------------------------------------------------|--|
| IHAGE<br>INPUTS<br>OSD | AVI<br>AU2<br>AU3<br>Ext.Mavi<br>Rearcam<br>Frontcam<br>Reverse Logic | IR41<br>IR9<br>OFF<br>ON<br>ON<br>ON<br>Intelligent |  |

| OSD-Menü         | Menüpunkt | Einstellung   | Erklärung                                      |
|------------------|-----------|---------------|------------------------------------------------|
|                  |           | OFF           | keine After-Market Navigation über RGB         |
| INPUTS EXT. NAVI |           | angeschlossen |                                                |
|                  |           | ON            | After-Market Navigation über RGB angeschlossen |

**Hinweis:** Durch Drücken der "NAV" Taste (nur möglich mit 8-Tasten iDrive) kann direkt auf eine angeschlossene After-Market Navigation umgeschaltet werden (nur Video).

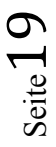

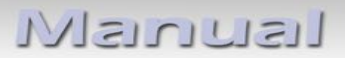

#### 3.6.5. Rear-Seat-Entertainment

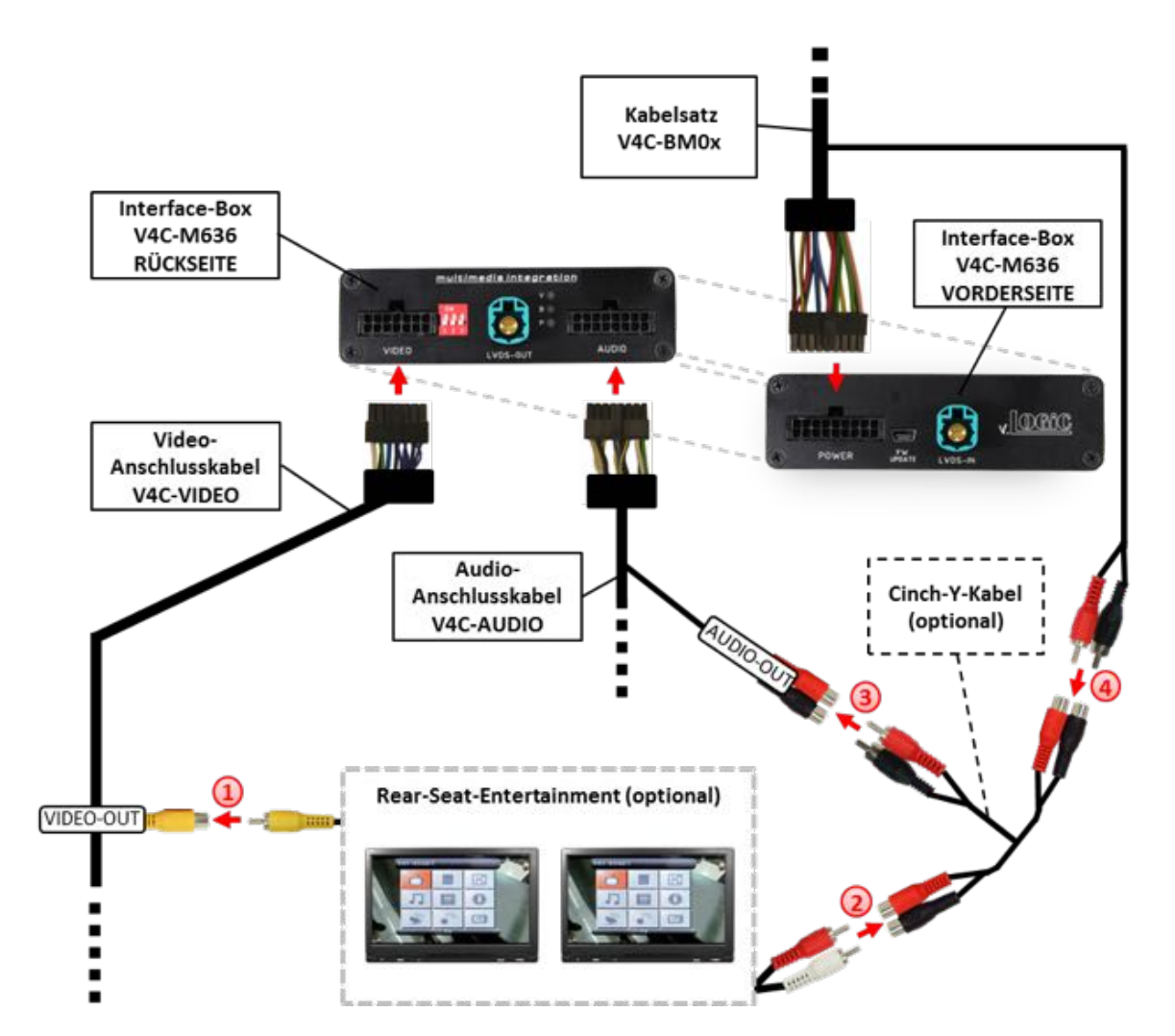

(1) Den Video-Cinch des Rear-Seat-Entertainments mit der Cinch-Buchse VIDEO-OUT des Video-Anschlusskabels V4C-VIDEO verbinden.

2 Die Audio-Cinch des Rear-Seat-Entertainments mit den Cinch-Buchsen des optionalen Cinch-Y-Kabels verbinden.

3 Die Audio-Cinch des optionalen Cinch-Y-Kabel mit den Cinch-Buchsen AUDIO-OUT des Audio-Anschlusskabels V4C-AUDIO verbinden.

 Die Audio-Cinch des Kabelsatzes V4C-BM0x mit den Cinch-Buchsen des optionalen Cinch-Y-Kabels verbinden.

**Hinweis:** Die letzte Quelle bleibt im Rear-Seat-Entertainment aktiv, wenn die Navigation auf OEM-Betrieb umgeschaltet wird.

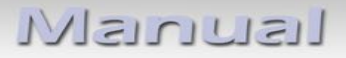

#### 3.6.6. Konfigurierbare Schaltausgänge

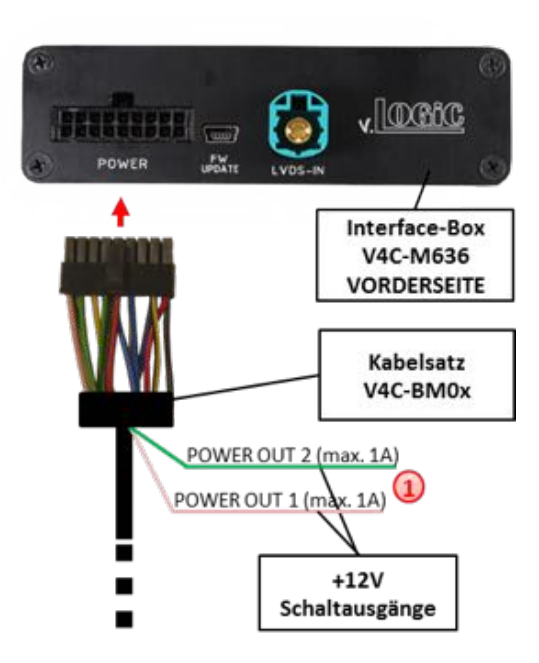

Die beiden +12V Schaltausgänge (max. 1A) sind einzeln konfigurierbar. Das rosa Kabel ist Power Out 1 und das grüne Kabel ist Power Out 2.

**Hinweis:** Die Schaltausgänge können einzeln im OSD-Menü MISC konfiguriert werden (Bedienung des OSD: siehe Kapitel "OSD – Bedienung").

| M OGiC                         | Caraudio-System                                                         |                                              |  |
|--------------------------------|-------------------------------------------------------------------------|----------------------------------------------|--|
| IHAGE<br>INPUTS<br>OSD<br>MISC | VERSION<br>POHEROUTI<br>Poherout2<br>OENPDC CAR<br>VIM<br>Factory reset | 1.6 0.8.45<br>CAN<br>CAN<br>Horizontal<br>ON |  |

| OSD-Menü   | Menüpunkt                 | Einstellung                                                             | Erklärung                                                                         |                                              |
|------------|---------------------------|-------------------------------------------------------------------------|-----------------------------------------------------------------------------------|----------------------------------------------|
|            |                           | C/                                                                      | CAN                                                                               | +12V sobald das v.LOGiC an ist (rote LED an) |
|            |                           | Ignition                                                                | +12V sobald Zündung an                                                            |                                              |
| POWER OUT1 | RearCam                   | +12V sobald der Rückfahrkamera-Eingang<br>aktiv ist (AV4)               |                                                                                   |                                              |
| MISC       | MISC (rosa)<br>POWER OUT2 | Ext. Navi                                                               | +12V wenn eine After-Market Navigation konfiguriert und der RGB-Eingang aktiv ist |                                              |
|            | (grün)                    | Reverse Gear                                                            | +12V wenn der Rückwärtsgang eingelegt ist                                         |                                              |
|            | AUX Switch                | +12V wenn v.LOGiC Video-Quelle aktiv ist (für<br>externen Audio-Switch) |                                                                                   |                                              |
|            |                           | OFF                                                                     | Schaltausgang deaktiviert                                                         |                                              |

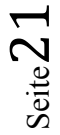

#### 3.7. Bildeinstellungen

### 3.7.1. Bildformat

Das Bildformat kann durch **langes Drücken** der **CD-Taste** (BMW mit 8-Tasten iDrive) oder durch **langes Drücken** der **Menü-Taste** (Mini mit 2-Tasten iDrive)im jeweiligen AV-Modus verändert werden. Folgende Einstellmöglichkeiten stehen zur Verfügung.

| 8.8" und 10.2 | " 24:10 ultrawide Bordmonitor:                         |
|---------------|--------------------------------------------------------|
| • FULL        | = 24:10 v.LOGiC Vollbildmodus                          |
| ° ZOOM        | = 24:10 v.LOGiC Vollbildmodus Zoom                     |
| ° 16:9        | = 16:9 v.LOGiC Bild mittig                             |
| ° 4:3         | = 4:3 v.LOGiC-Bild mittig                              |
| • AV + LVDS   | = 16:9 v.LOGiC-Bild auf der linken Seite, rechte Seite |
| Werksbild     |                                                        |
| • LVDS + AV   | = 16:9 Werksbild auf der linken Seite, rechte Seite    |
| v.LOGiC-Bild  |                                                        |
|               |                                                        |
|               |                                                        |

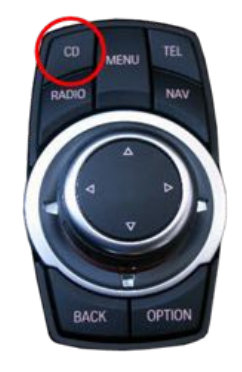

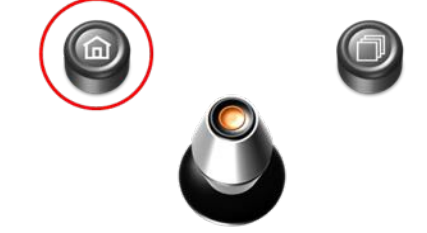

6.5" und 7" 16:9 Bordmonitor:

| • FULL | = 16:9 v.LOGiC Vollbildmodus      |
|--------|-----------------------------------|
| ° ZOOM | = 16:9 v.LOGiC Vollbildmodus Zoom |
| ° 4:3  | = 4:3 v.LOGiC-Bild mittig         |

Hinweis: Die Bildformate werden für jede AV-Quelle separat gespeichert.

#### 3.7.2. Bildeinstellungen

Die Bildeinstellungen können im OSD-Menü IMAGE verändert werden (Bedienung des OSD: siehe Kapitel "OSD – Bedienung").

| M OGIC                         | Carau                                                    | dio-Systems                     |                                                                                                    |                                                                         |
|--------------------------------|----------------------------------------------------------|---------------------------------|----------------------------------------------------------------------------------------------------|-------------------------------------------------------------------------|
| IMAGE<br>INPUTS<br>OSD<br>MISC | BRIGHTNESS<br>CONTRAST<br>SATURATION<br>HUE<br>SHARPNESS | 58%<br>58%<br>58%<br>58%<br>58% | <ul> <li>Brightness</li> <li>Contrast</li> <li>Saturation</li> <li>Hue</li> <li>Sharpness</li> </ul> | = Helligkeit<br>= Kontrast<br>= Farbsättigung<br>= Farbton<br>= Schärfe |

Hinweis: Die Bildeinstellungen werden für jede AV-Quelle separat gespeichert.

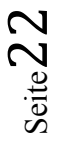

### 4. Bedienung

#### 4.1. OSD – On-Screen Display

Im OSD (On Screen Display) können die Grundkonfigurationen des v.LOGiC eingestellt werden.

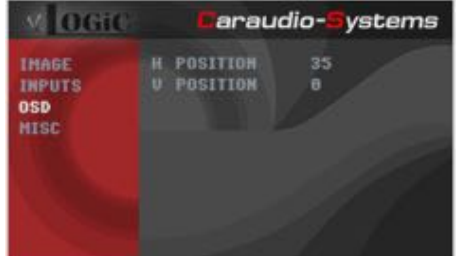

#### 4.1.1. OSD – Bedienung

Das OSD kann über den iDrive gesteuert werden.

#### 4.1.1.1. 8-Tasten iDrive

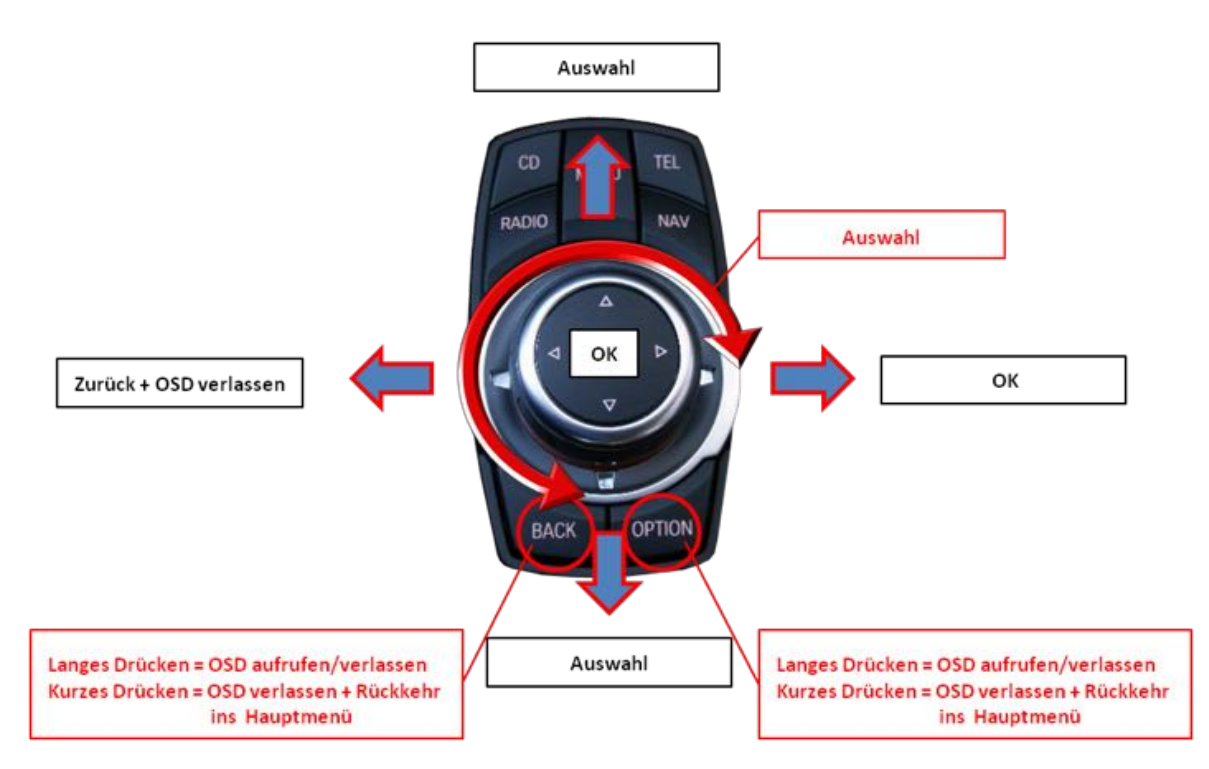

#### 4.1.1.2. 2-Tasten iDrive im Mini

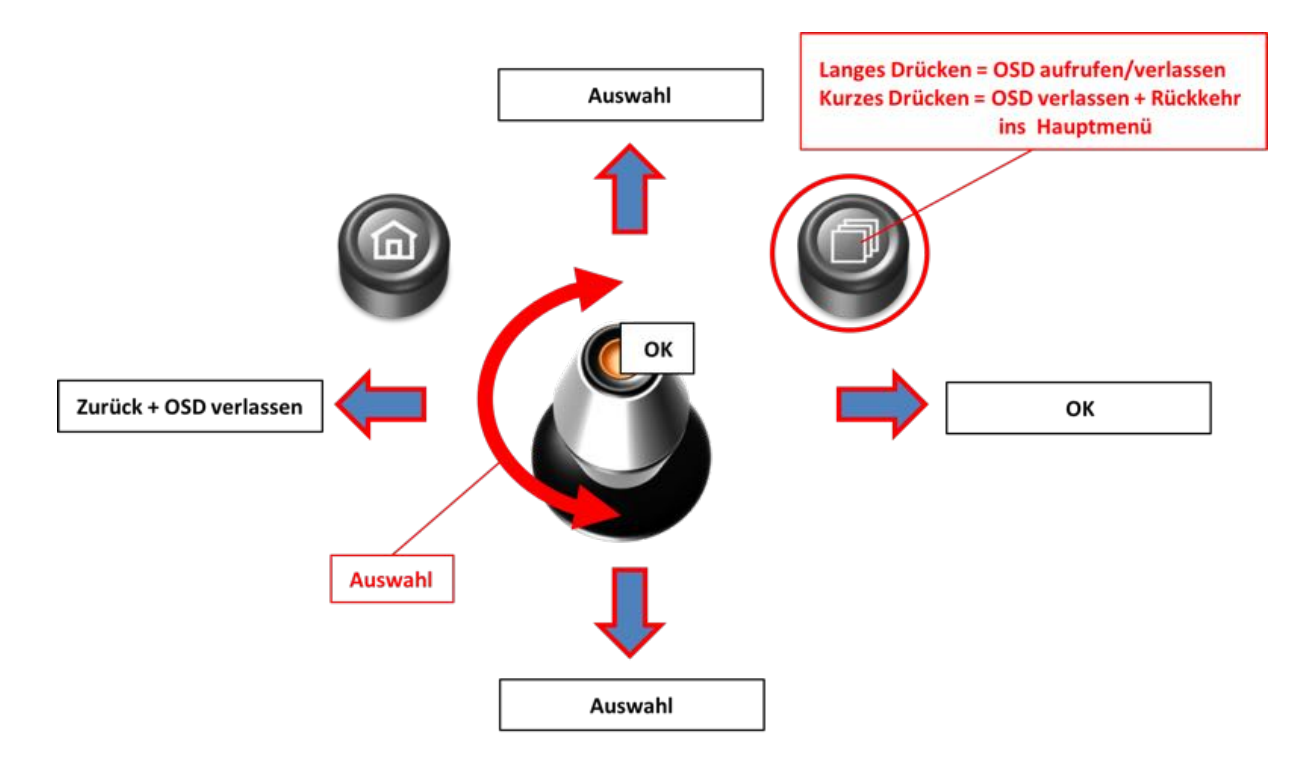

#### 4.1.2. OSD – Zusätzliche Einstellmöglichkeiten

Neben den bereits in diesem Manual beschriebenen Einstellmöglichkeiten können folgende Einstellungen in den OSD-Menüs OSD und MISC konfiguriert werden (Bedienung des OSD: siehe Kapitel "OSD – Bedienung"):

| .vlo                           | Gill Caraudic            | - <b>S</b> ystems | Mogic                          | Caraudi                                                                 | io- <mark>S</mark> ystems                    |
|--------------------------------|--------------------------|-------------------|--------------------------------|-------------------------------------------------------------------------|----------------------------------------------|
| IHAGE<br>INPUTS<br>OSD<br>MISC | H POSITION<br>U POSITION | 35<br>0           | IMAGE<br>INPUTS<br>OSD<br>MISC | VERSION<br>Poherouti<br>Poherout2<br>Denpdc Car<br>Vim<br>Factory Reset | 1.6 0.0.45<br>CAN<br>CAN<br>Horizontal<br>DN |
| -Menü                          | Menüpunkt                | Einstellung       | Erklärun                       | g                                                                       |                                              |
| <b>`</b>                       | H POSITION               | 0-xxx             | Horizont                       | ale Position                                                            | des OSD                                      |
| 720                            | V POSITION               | 0-xxx             | Vertikale                      | Vertikale Position des OSD                                              |                                              |
| s c                            | VERSION                  | X.XX.XX           | Zeigt der                      | n aktuellen S                                                           | W-Stand ar                                   |
| SC                             | FACTORY RESET            |                   | Zurückse                       | tzen auf We                                                             | rkseinstellu                                 |

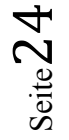

#### 4.2. TV-Freischaltungsfunktion

Die TV-Freischaltungsfunktion kann im OSD-Menü MISC aktiviert und deaktiviert werden (Bedienung des OSD: siehe Kapitel "OSD – Bedienung").

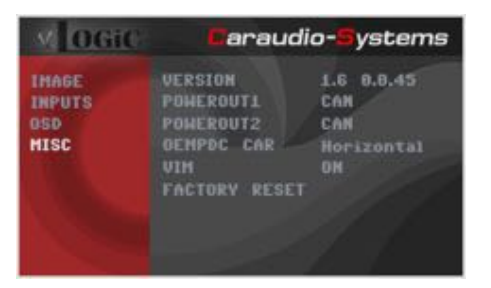

| OSD-Menü | Menüpunkt | Einstellung | Erklärung                             |
|----------|-----------|-------------|---------------------------------------|
| MISC     | VIM       | ON          | TV-Freischaltungsfunktion aktiviert   |
|          |           | OFF         | TV-Freischaltungsfunktion deaktiviert |

Für das V4-CIC-E ist bei Einstellung ON die TV-Freischaltungsfunktion dauerhaft aktiviert, ohne die Navigationsleistung zu beeinträchtigen.

Für das V3-CIC-F ist bei Einstellung ON die TV-Freischaltungsfunktion für die am v.LOGiC angeschlossenen (Audio-) Video-Quellen dauerhaft aktiviert, ohne die Navigationsleistung zu beeinträchtigen.

#### 4.3. v.LOGiC als aktuelle AV-Quelle anwählen

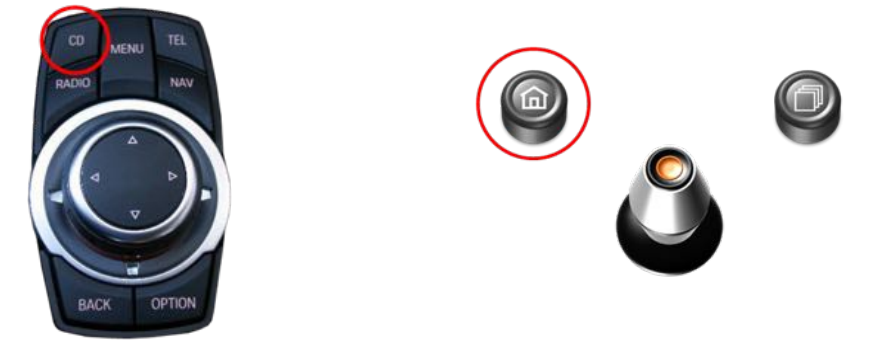

Im **CD/Multimedia** Menü des Fahrzeugs **AUX vorn** über den iDrive aktivieren und dann die **CD-Taste** bzw. die **Menü-Taste lange drücken**, um das v.LOGiC als aktuelle AV-Quelle anzuwählen.

Taste **CD** bzw. **MENU kurz drücken** zum Umschalten der AV-Quellen. Jedes kurze Drücken wechselt zum nächsten aktivierten Eingang. Wenn alle Eingänge aktiviert sind, ist die Reihenfolge:

Werks-Video  $\rightarrow AV1 \rightarrow AV2 \rightarrow AV3 \rightarrow AV4$  (R-CAM)  $\rightarrow RGB \rightarrow Werks-Video \rightarrow ...$ 

Nicht aktivierte Eingänge werden übersprungen.

#### 4.4. Gerätesteuerungsebenen belegen

Die Gerätesteuerungsebenen können im OSD-Menü INPUTS verändert werden (Bedienung des OSD: siehe Kapitel "OSD – Bedienung"). AV1 für AV-Quelle 1, AV2 für AV-Quelle 2und AV3 für AV-Quelle 3 mit dem gerätespezifischen IR-Steuerungscode aus der Gerätesteuerungstabelle /Anhang A) belegen.

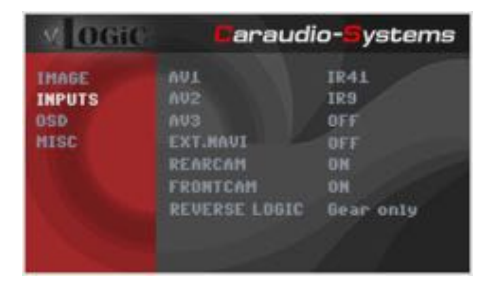

Hinweis: Auf dem IR-Steuerkanal AV1 ist für IR-41 kompatible DVB-T Tuner voreingestellt.

Bei Anschluss von AV-Quellen ohne Steuerung für den entsprechenden AV-Eingang (AV1/2/3) einen beliebigen IR Code eingeben, da bei der Einstellung von "OFF" kein Bild sichtbar ist.

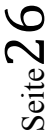

#### 4.1. Steuerung der angeschlossenen AV-Quellen

Die Grafik zeigt, welche Funktionen der angeschlossenen Geräte über den iDrive ausgeführt werden können. Sobald ein AV-Eingang aktiviert ist, wird durch die iDrive Aktion die beschriebene Funktion des Gerätes ausgeführt. Die Beschreibung der Funktion entspricht den Tasten der Fernbedienung des angeschlossenen Gerätes. Bei den angeschlossenen Geräten kann die Tastenbezeichnung auf der Fernbedienung variieren (z. B. AV statt Source).

#### 4.1.1.1. Steuerung über den 8-Tasten iDrive

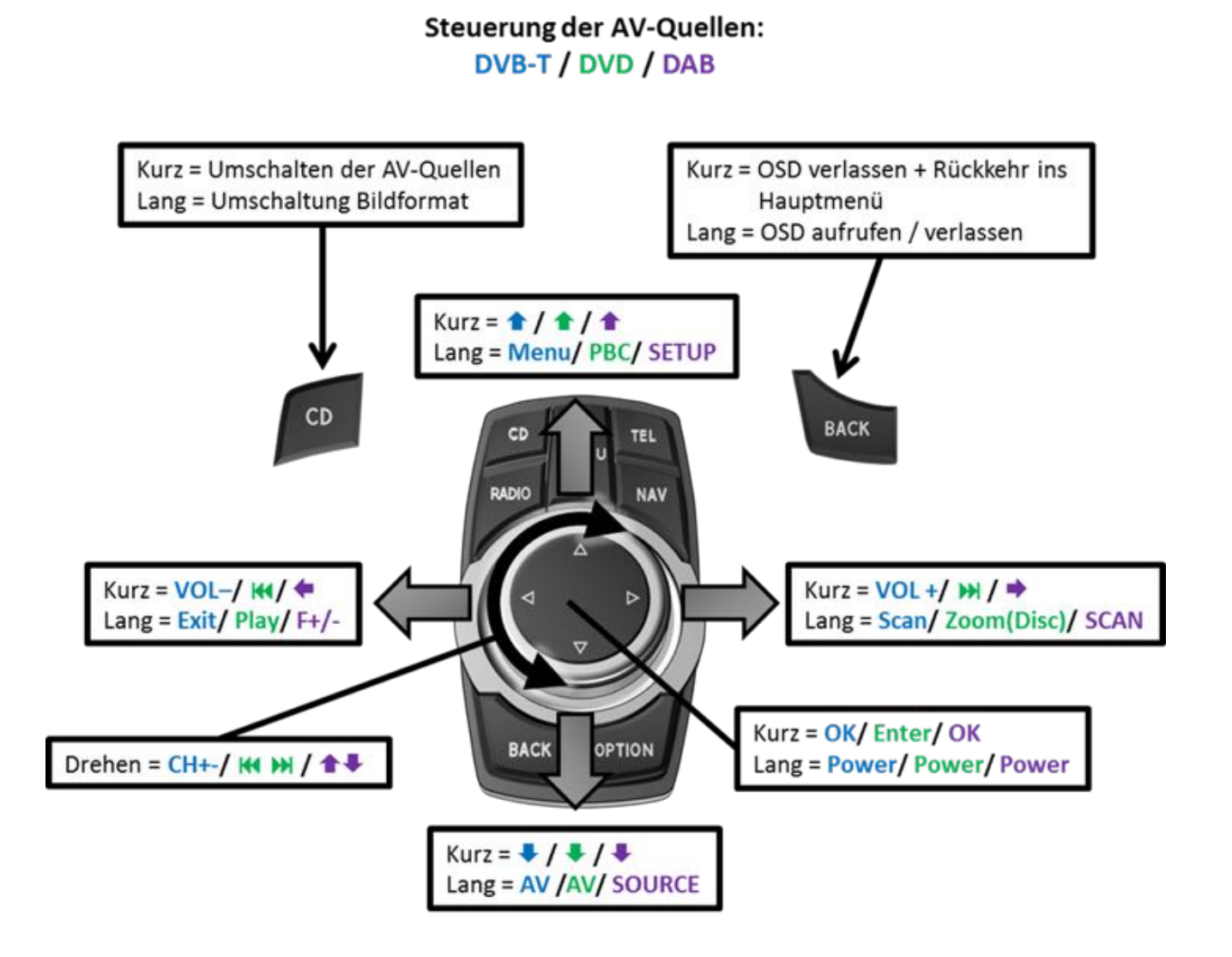

Hinweis: Bei manchen angeschlossenen Geräten können einzelne Funktionen abweichen.

#### 4.1.1.2. Steuerung über den 2-Tasten iDrive im Mini

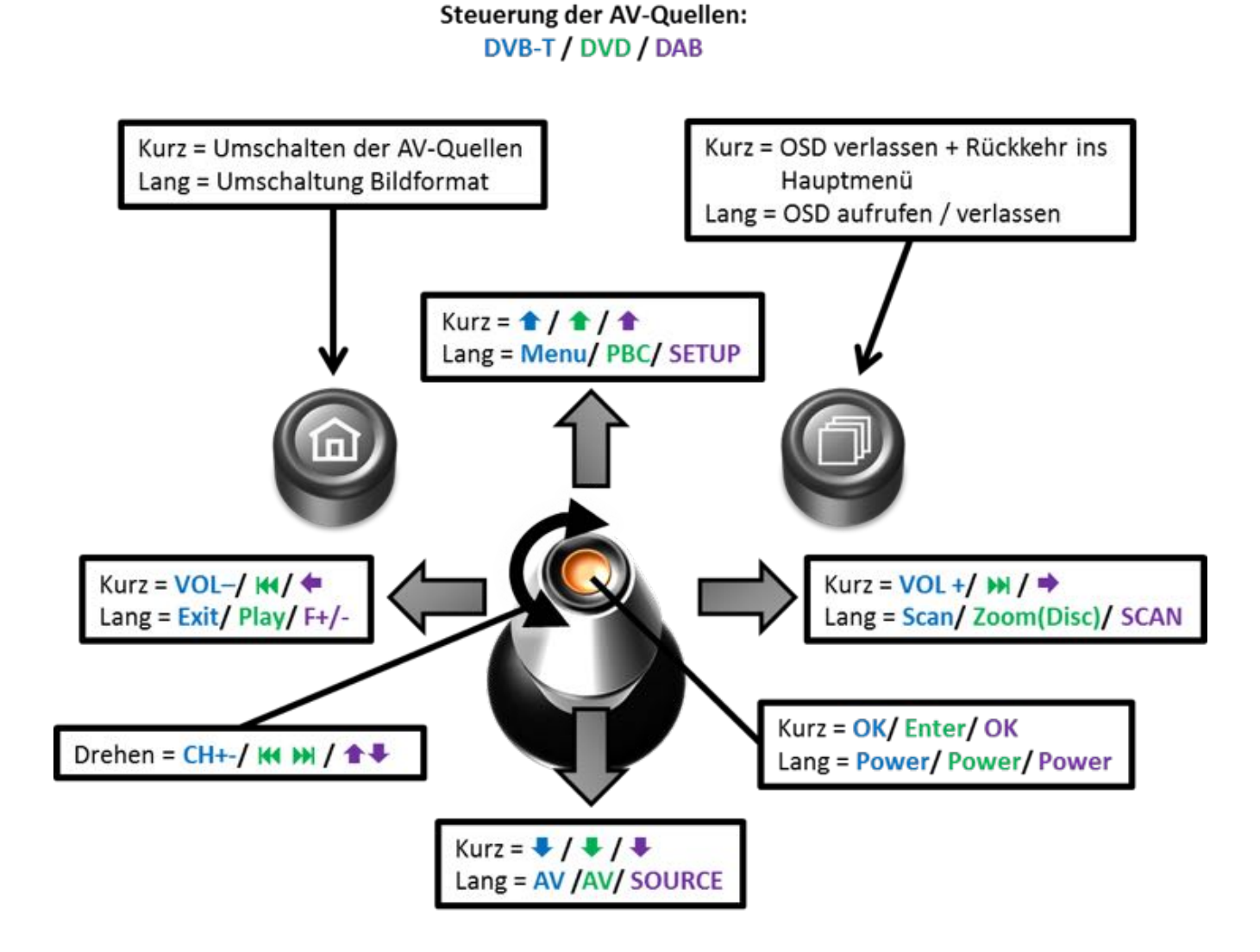

Hinweis: Bei manchen angeschlossenen Geräten können einzelne Funktionen abweichen.

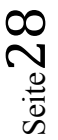

## 5. Technische Daten

| Spannungs-Arbeitsbereich        | 10.5 – 14.8V      |
|---------------------------------|-------------------|
| Ruhestrom                       | <0,1mA            |
| Arbeitsstrom                    | 190mA             |
| Leistungsaufnahme               | 2,6W              |
| Temperaturbereich               | -20°C bis +80°C   |
| Gewicht (nur Box)               | 285g              |
| Abmessungen (nur Box) B x H x T | 141 x 30 x 105 mm |

## 6. Anschlüsse (Interface-Box)

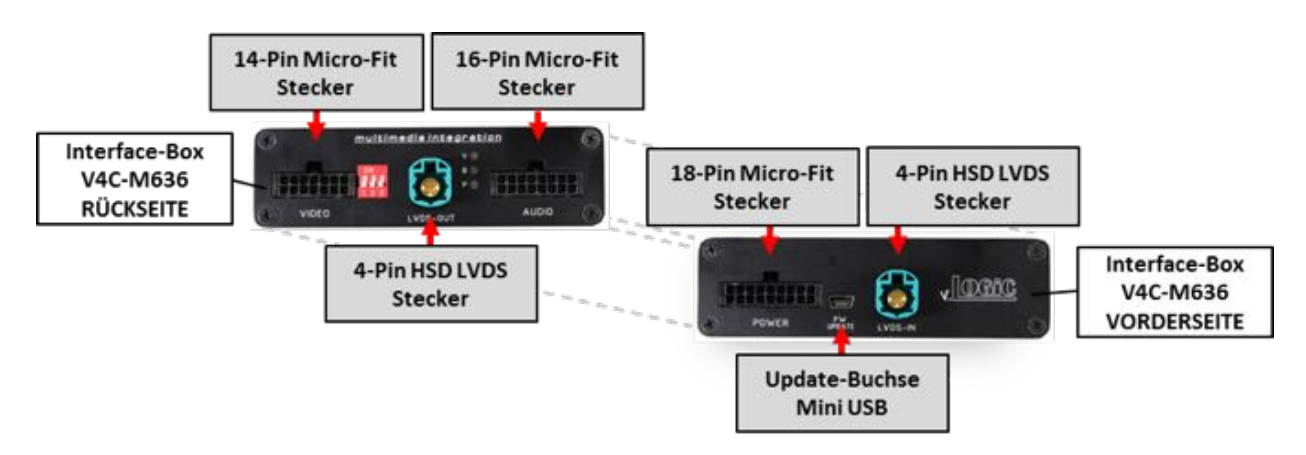

## 7. Technischer Support

Caraudio-Systems Vertriebs GmbH Hersteller/Distribution In den Fuchslöchern 3 D-67240 Bobenheim-Roxheim

Email support@caraudio-systems.de

**Rechtlicher Hinweis:** Hier genannte Firmen- und Markenzeichen sowie Produktnamen, sind eingetragene Warenzeichen <sup>®</sup> und somit Eigentum der jeweiligen Rechteinhaber